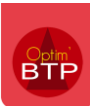

## Mettre un chef d'équipe sur un chantier

Créer tout d'abord les chefs d'équipe

Depuis l'écran principale, aller sur l'onglet Pointage > Equipes

Cliquer sur le bouton vert afin de créer une nouvelle équipe

| et m                            |                       |                   |                         |                  |                    |             |               |
|---------------------------------|-----------------------|-------------------|-------------------------|------------------|--------------------|-------------|---------------|
| BIP                             | Référentiel           | Suivi co.         | Pointage                | Prépa/Suivi      | Achat/Stock        | Vente/Devis | Vente/Facture |
| Pointage +                      | Gestion des equipes   |                   |                         |                  |                    |             | - 0 ×         |
| 🕒 Heures (hebdomadaire)         | 🦕 Impression          |                   |                         |                  |                    |             |               |
| 😑 Heures (journalier)           | Equipe Sal            | ariés Chantiers   |                         |                  |                    |             | ]             |
| 📓 Heures (Excel) 🔰              |                       |                   |                         |                  |                    |             |               |
| Absences                        |                       |                   | Societe                 |                  |                    |             |               |
| Saisie des horaires             |                       | Equipe            | •                       |                  |                    |             |               |
|                                 |                       | Co<br>EQFL        | de Q<br>Equipe Flers    | Libellé          | Q Société<br>Flers |             |               |
| Demande de conges               |                       | EQGV<br>FOJACOUES | Equipe Granville        |                  | Granville          |             |               |
| Pointage externe >              |                       | EQPAUL            | Equipe Paul             |                  | Caen               |             |               |
| Contrôler puis importer         |                       | EQPIERRE          | Equipe Pierre           |                  | Caell              |             |               |
| √ Contrôles >                   |                       |                   |                         |                  |                    |             |               |
| Préparation paye                |                       |                   |                         |                  |                    | v           |               |
| 🗀 Export paye                   |                       |                   |                         |                  |                    |             |               |
| Export absences DSN             |                       |                   | Code                    | EQFL             |                    |             |               |
| Comparatif coûts rééls/estimés  |                       |                   | <u>Libellé</u>          | Equipe Flers     |                    |             |               |
| Rapprochement fac/point interim |                       |                   | Société de rattachement | MONNIER Denis    | •<br>•             |             |               |
|                                 |                       |                   | Responsable de remplace | ment BRUNET Eric | •                  |             |               |
| Consommation                    |                       |                   | Observation             |                  |                    |             |               |
| Facturation                     |                       |                   |                         |                  |                    |             |               |
| E Règlement                     |                       |                   |                         |                  |                    |             |               |
|                                 | L                     |                   |                         |                  |                    |             |               |
| 🖑 Synthèse                      |                       |                   |                         |                  |                    |             |               |
| 👤 Salarié                       |                       |                   |                         |                  |                    |             |               |
| 😤 Equipe                        |                       |                   |                         |                  |                    |             |               |
| Base article                    | ) Personneliser l'éor | an d'accurail     |                         |                  |                    |             |               |

Vous aurez ensuite le nom du chef d'équipe dans la liste de choix sur la fiche chantier.

Il s'agit d'un marquage sur la fiche chantier. Ce n'est pas repris dans les commandes d'achat

Pour que les coordonnées de votre chef de chantier apparaissent sur les commandes d'achat, il convient de le renseigner ici

## Optim'BTP

| n 22R0001 - Fiche chantier                                                                                                    |                                                                                                    |                                                                                                    |
|----------------------------------------------------------------------------------------------------|----------------------------------------------------------------------------------------------------|----------------------------------------------------------------------------------------------------|
| 22R0001   VINCI   Gros oeuvre                                                                                                    |                                                                                                    |                                                                                                    |
| Affaire     Image: Constraint of the second second se | Prepa/sulvi       Synthèse       •••• Raccourcis         Affaire       VINCI         Client       Client de AGDE (AGDE)       ••• Chargé Aff.       Christophe LOURMONT         Chantier       Gros oeuvre       Conduct. Tvx       Conduct. Tvx       Alain GIRARD         Lib. édition       VINCI   Gros oeuvre       VINCI   Gros oeuvre       VINCI   Gros oeuvre | Code       22R0001         Etat       En cours         Société       Rouen         Adresse chantier          Site |
| ₩ Etudes de prix<br>Annuaire<br>Document(s)                                                                                                    | Secteur         BTP         Début réel         31/12/2022 <sup>™</sup> Marché HT         950 000,00 €         Fin réel <sup>™</sup>                                                                                                    | 69000                                                                                                    |
| Dossier serveur                                                                                                    | Code étude     CARLOS     Chef/Equipe     CARLOS       C. analytique     22R0001     Début prev     08/01/2023       Zone dépl.     Z3     Fin prev     I       Couleur     •                                                                                                    | Autres champe     Poste de travaux Secteur gén Région Est Begroupement 1                                          |
|                                                                                                    | Adresse chantier                                                                                                    | Regroupement 2 • • • • • • • • • • • • • • • • • •                                                                |
|                                                                                                    |                                                                                                    |                                                                                                    |